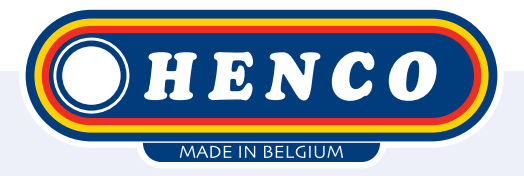

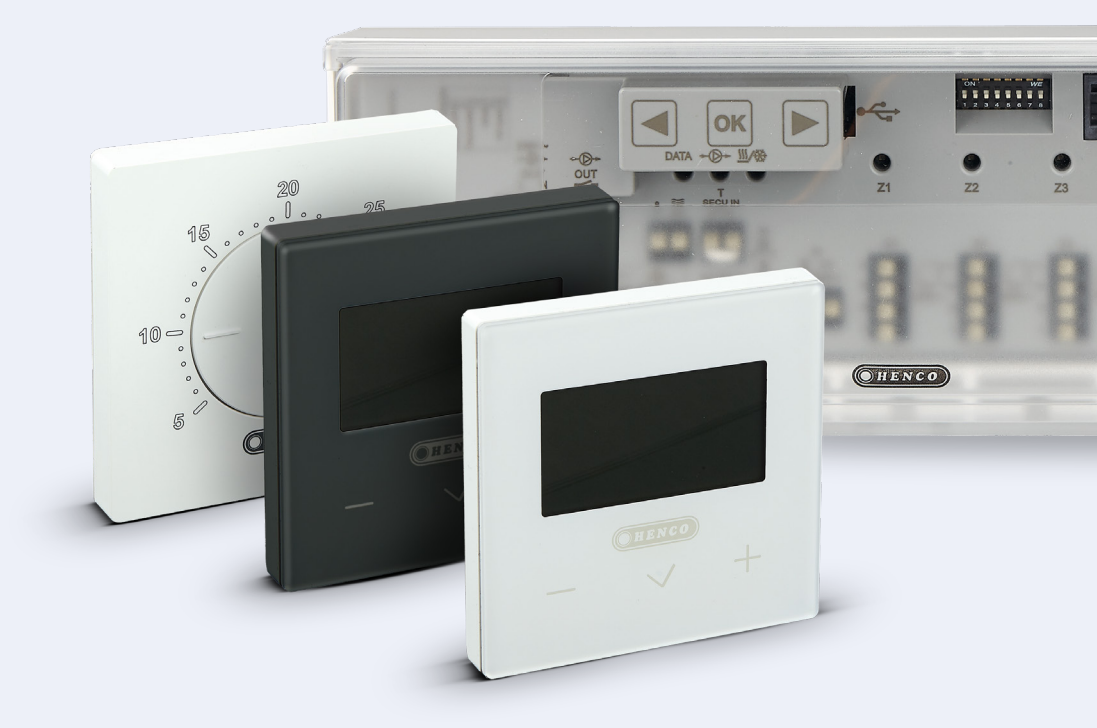

HencoLogic Wireless, connecting thermostats

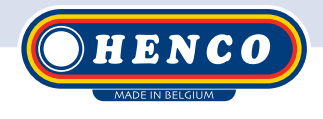

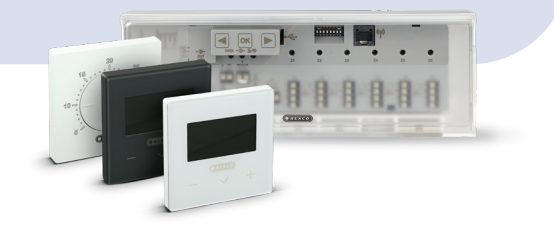

### **Required items**

**Control bars:** 

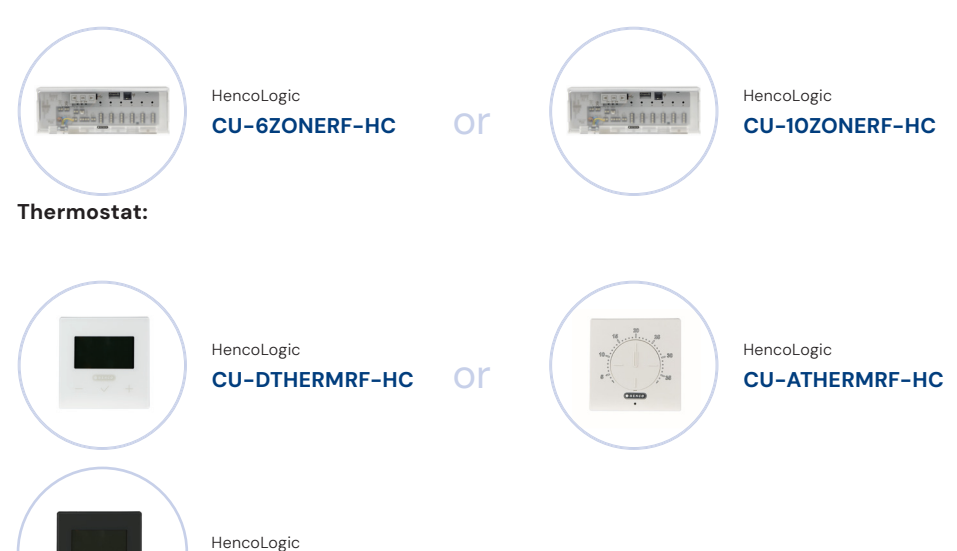

## **Connecting thermostats**

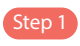

Press and hold the or -button until **zone 1** begins to flash.

CU-DTHERMRF-HC-B

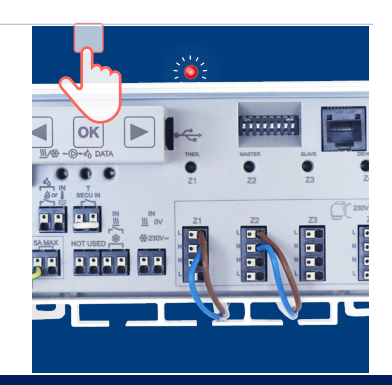

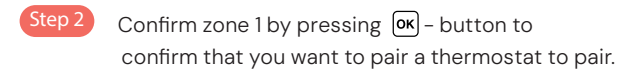

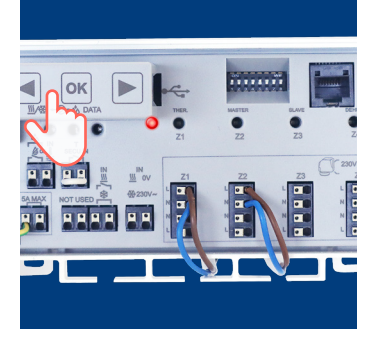

#### Step 3

You are now in the menu to choose which zones to pair. Zone 1 will blink green. With () / ) you can choose which thermostats you want to pair and with () you can confirm the zone. For example I press () while zone 1 is flashing green. Now this zone will turn red so you know this zone is confirmed. The green blinking cursor will automatically jump to zone. After this you can for example confirm zone 2, 3, 4,... also if you want to link multiple zones to 1 thermostat. (You can always navigate back to the previous menu by holding down the () -button).

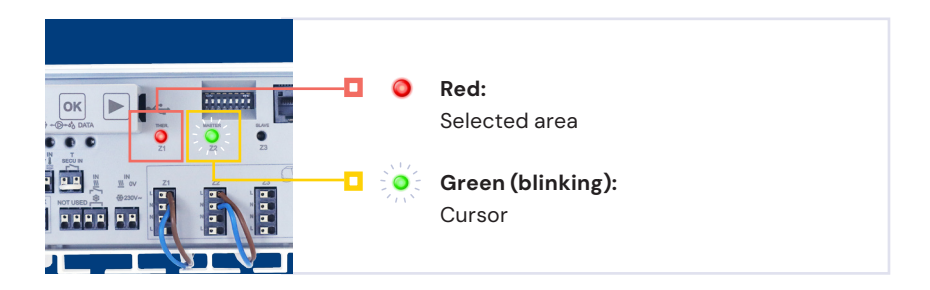

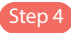

Now you can assign a thermostat to the selected zone. On the back of the thermostat there is a small button on the top left which you need to press with a small object.

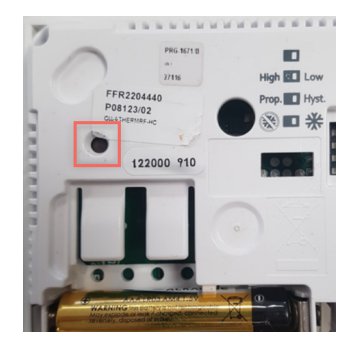

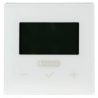

#### CU-DTHERMB-HC (thermostat wit display):

While pushing the button, the screen will show RF & INI. After this, you may release the button and the thermostat is paired.

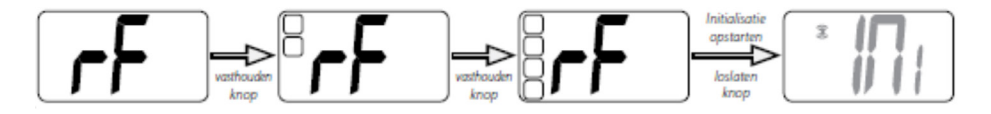

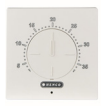

#### CU-ATHERMB-HC (thermostat with dial):

While pushing it, the LED on the front of the thermostat lights up green, after which you may release and the thermostat is paired.

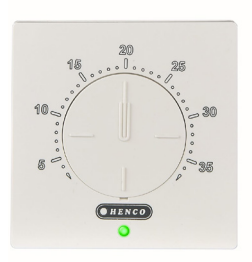

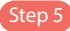

After the thermostat is paired correctly, the paired zones will begin to light steady green and the green blinking cursor will automatically move to the next zone.

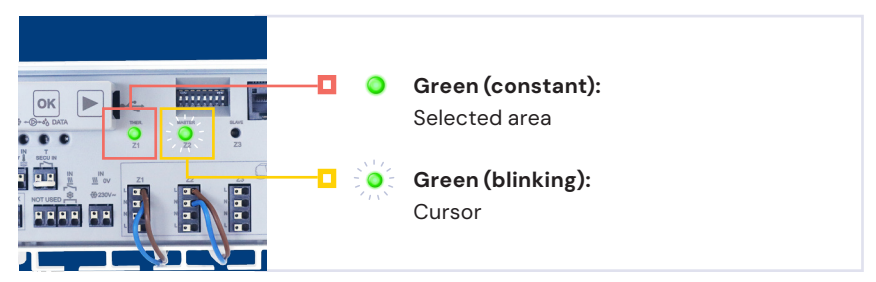

You can check that the connection is correct by creating a heat demand and seeing if the correct zone is lit red.

**Note** that the zone that was last inquired continues to run for 5 min to provide water circulation.

### Restore control bar back to factory setting

If you accidentally linked wrong zones, you can start over by resetting the control bar.

Press and hold the  $\blacktriangleright$  -button for 5 seconds until all zones start to light up. After this, press all 3 buttons( $\blacktriangleright$ ,  $\boxdot$   $\bigstar$   $\bigstar$ ) simultaneously. All zones will light up 1 by 1, when all LEDs are lit you can release the buttons and the control bar will reset itself. Henco Industries NV Toekomstlaan 27, 2200 Herentals Tel. +32 14 28 56 60 www.henco.be

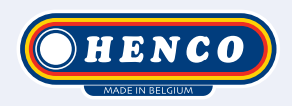

# We care to connect

# MyHenco

The best of Henco always at hand.

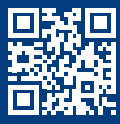

Register now for free.

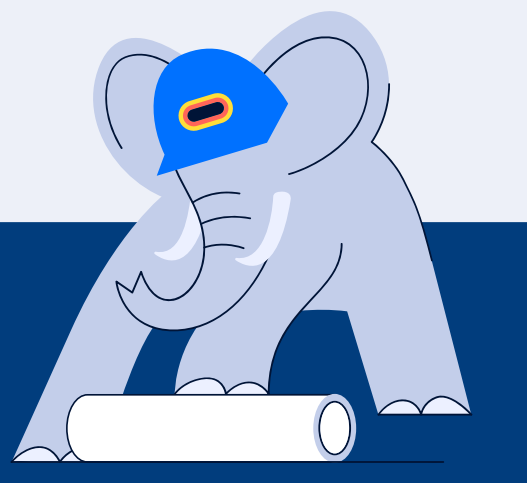

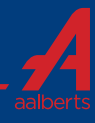